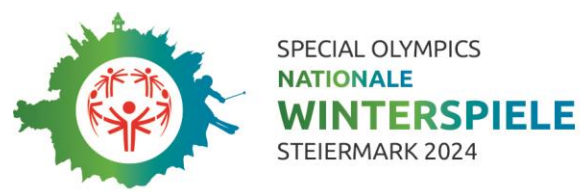

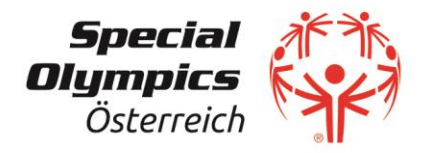

# Special Olympics Winterspiele 2024

14. – 19. März 2024 | Steiermark

Leitfaden Volunteers-Anmeldung für "Gruppen"

(Stand: 2023/08, Änderungen vorbehalten)

Bei den Special Olympics Winterspielen werden auch **verschieden "Gruppen"** (wie z.B Vereine, spezielle Schulklassen, Firmen-Gruppen u.ä.) im Einsatz sein, für die bereits ein **konkreter Einsatzbereich** vorgesehen ist (z.B. Verein für Sportarten wie Stocksport, Ski Alpin, Langlauf u.ä.). Um die Anmeldung der jeweiligen Volunteers dieser Gruppen zu vereinfachen, haben wir eine spezielle Anmeldemöglichkeit vorbereitet.

#### Ablauf:

- Du bekommst von Special Olympics Österreich einen "einzigartigen" Link zugeschickt, der nur für eure "Gruppe" gilt und mit dem die Anmeldung der gesamten Gruppenmitglieder durchgeführt werden kann. Durch diesen einzigartigen Link werden alle Personen, die du anmeldest, automatisch eurer Gruppe zugewiesen.
- Schritt 1 Registrieren: Du musst dich zuerst registrieren, um einen eigenen Account zu kreieren (hierfür brauchst du nur: eine gültige E-Mail-Adresse / ein Passwort, welches du dann selbst kreierst).
- Schritt 2 Anmelden: Sobald du einen Account angelegt hast, kannst du alle Gruppenmitglieder als Volunteers anmelden.

#### Was kannst du mit deinem Volunteers-Account alles machen:

- Deine gesamte Gruppe anmelden und Zugriff auf die Daten haben … Dadurch hast du alle Daten an einem Ort und einen guten Überblick, wer bereits angemeldet ist und wer noch fehlt. Wenn du nicht die einzige Person bist, die Volunteers deiner Gruppe anmeldet und verwaltet, dann gib uns Bescheid (genauere Infos siehe Seite 3).
- Die neuesten Dokumente downloaden … Der Account wird auch als Kommunikationsplattform fungieren. Wir werden immer wieder neue Dokumente und Informationen zu den Winterspielen hochladen. Natürlich werden wir auch per E-Mail informieren, falls es neue Informationen auf der Plattform gibt.

### Vor deiner Anmeldung:

- Schau dir die **Checkliste** auf der nächsten Seite an. Diese Liste zeigt, welche Daten bei der Volunteers-Anmeldung benötigt werden. Diese Daten müssen die Volunteers dir für die Anmeldung zur Verfügung stellen.
- Wichtig: Während deiner Anmeldung, kannst du das Formular nicht zwischenspeichern. Du musst alle Felder in einem Schritt fertig ausfüllen und das Formular absenden. Du musst aber nicht alle Personen auf einmal eintragen.
- Wichtig ist, dass du ein Foto von allen Volunteers im JPG-Format bereits digital zur Verfügung hast. Dieses Foto wird auf deine Akkreditierung gedruckt. Bitte achte darauf, dass das Gesicht gut sichtbar ist (keine Hüte oder Sonnenbrillen) und das Foto einen einfarbigen Hintergrund hat.

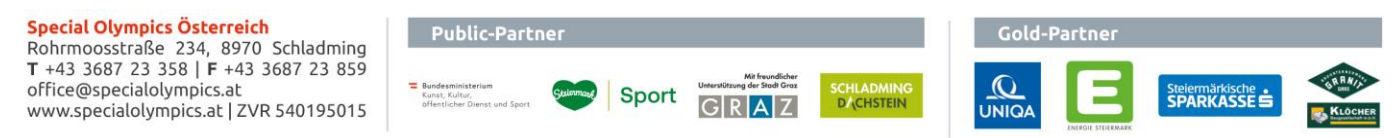

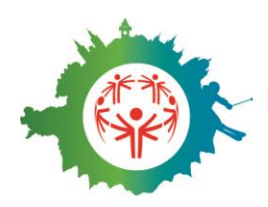

SPECIAL OLYMPICS NATIONALE WINTERSPIELE STEIERMARK 2024

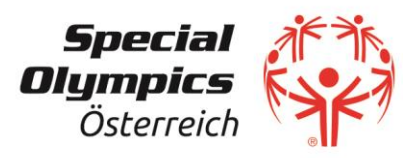

#### Checkliste der benötigten Daten zur Volunteers-Anmeldung

| Diese Daten sind für die Anmeldung der VOLUNTEERS bereit zu halten                                                                                                    | Pflichtfeld |
|----------------------------------------------------------------------------------------------------|-------------|
| Vorname                                                                                                    | Ja          |
| Nachname                                                                                                    | Ja          |
| Geschlecht                                                                                                    | Ja          |
| Geburtsdatum                                                                                                    | Ja          |
| Bundesland                                                                                                    | Ja          |
| Hochladen eines Fotos (Portraitfoto im JPG-Format)                                                                                                    | Ja          |
| E-Mail-Adresse                                                                                                    | Nein        |
| Mobiltelefon                                                                                                    | Nein        |
| Konfektionsgröße                                                                                                    | Ja          |
| Ich bin (Vegetarier / Veganer / weder noch)                                                                                                    | Ja          |
| Kontaktperson für Notfälle (Vorname, Nachname und Telefonnummer)                                                                                                    | Ja          |
| Bei Minderjährigen: Vor- und Nachname sowie Telefonnummer des                                                                                                    | Nein        |
| Erziehungsberechtigten                                                                                                    |             |
| Was du uns sonst mitteilen möchtest                                                                                                    | Nein        |
| Ich nehme zur Kenntnis, dass ich meine Leistung unentgeltlich zur Verfügung stelle.<br>Kosten für Anreise & Unterkunft sind selbst zu tragen. An meinen Einsatztagen gibt es<br>ein Mittagslunch sowie eine begrenzte Anzahl an Getränken. Sollte ich aus bestimmten<br>Gründen doch nicht mithelfen können, werde ich den Veranstalter umgehend<br>informieren. | Ъ           |
| Hiermit stimme ich der <u>Volunteers-Vereinbarung</u> für die Special Olympics Winterspiele 2024 zu.                                                                                                    | Ja          |
| Datenschutzerklärung                                                                                                    | Ja          |

#### Anleitung:

- 1. Klicke auf den Link, welchen du von uns per E-Mail bekommen hast (jede Gruppe hat einen eigenen Link). Dieser Link wurde ausschließlich für DEINE Gruppe generiert!
- 2. Klicke ganz unten auf **REGISTRIEREN**.
- 3. Gib deine **E-Mail-Adresse** und ein **Passwort** ein. Klicke auf REGISTRIERUNG ABSENDEN.
- 4. Du bekommst eine **E-Mail** mit einem **Link** zu geschickt. Diesen Link musst du anklicken, um die Registrierung zu bestätigen.
- 5. Wenn du dich nun mit deiner E-Mail-Adresse und dem vergebenen Passwort einloggst, kommst du zu einer Übersichtsseite.
  - "Volunteergruppe": Hier findest du die Kontaktdaten deiner Gruppe und eine Liste der Gruppenadministratoren (wird im Hintergrund von Special Olympics Österreich verwaltet). Hier kannst du keine Änderungen durchführen. Sollte etwas nicht korrekt sein (z.B. die Adresse), dann melde dich bitte bei uns und wir werden die notwendigen Änderungen durchführen.
  - "Volunteer 2024": Hier können alle Volunteers angemeldet und Daten editiert werden (siehe Erklärung ab Punkt 6).
- 6. Klicke auf "Volunteer 2024" und dann auf "WEITEREN VOLUNTEER ANMELDEN".

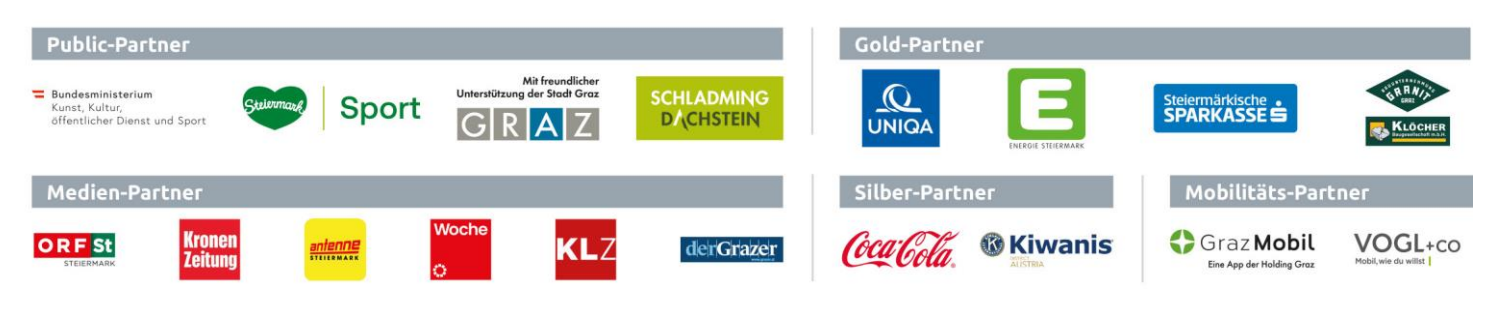

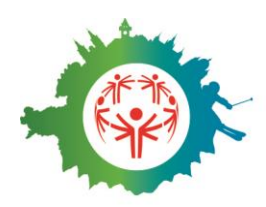

SPECIAL OLYMPICS NATIONALE WINTERSPIELE STEIERMARK 2024

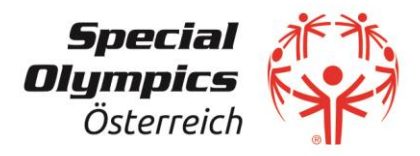

- 7. Fülle das **Anmeldeformular** für den ersten Volunteer vollständig aus. Alle Felder, welche mit einem \* versehen sind, sind Pflichtfelder. Das Formular kann nicht zwischengespeichert werden, aber du kannst die Daten auch nach Absenden des Formulars noch ändern.
- 8. Wenn du fertig bist, klicke auf **SPEICHERN**.
- 9. Du siehst nun die erste angemeldet Person in der Übersicht. Wenn du wieder auf "WEITEREN VOLUNTEER ANMELDEN" klickst, kannst du die nächste Person anmelden. Diesen Vorgang wiederholst du so oft, bis du jede Person deiner Gruppe als Volunteer angemeldet hast.
- Du musst nicht jede Person "sofort" in das System eintragen. Auch kannst du im Nachhinein jede Anmeldung ändern, indem du auf den Bleistift vor den Namen des Volunteers klickst.
- 11. Hast du alle Personen eingetragen, dann kannst du uns Bescheid geben (volunteers@specialolympics.at) und wir werden die Anmeldungen finalisieren.
- 12. Du kannst dich immer wieder auf dieser Seite **einloggen**, die **Daten deiner Gruppe abrufen** und wichtige **Dokumente** für die Winterspiele downloaden.
- 13. Falls du jemanden von deiner Gruppe abmelden willst, weil er/sie doch nicht mithelfen kann, bitte schreib uns eine E-Mail an <u>volunteers@specialolympics.at</u>.
- 14. Wenn es **Fragen** gibt oder du Hilfe bei der Anmeldung brauchst, dann kannst du dich jederzeit bei uns melden: <u>volunteers@specialolympics.at</u>

# Gibt es noch eine weitere Person, die die Volunteers deiner Gruppe einträgt und/oder verwaltet?

- Dann gib uns Bescheid (<u>volunteers@specialolympics.at</u>) und wir werden diese Person als zweiten Administrator hinzufügen. Auch diese Person wird einen Link von uns bekommen.
- Der neue Administrator muss dann den gesamten Prozess neu durchlaufen sprich zuerst registrieren und dann anmelden (siehe Punkt "Anleitung" auf Seite 2).
- Danach kann auch diese Personen auf die bereits eingetragenen Daten zugreifen und Volunteers neu eintragen bzw. vorhandene Volunteers bearbeiten.
- Wir empfehlen, dass es für jede Gruppe 2-3 Administratoren gibt.

## Wir bedanken uns sehr herzlich für euer Engagement und freuen uns schon sehr auf die gemeinsame Umsetzung der Nationalen Special Olympics Winterspiele 2024!

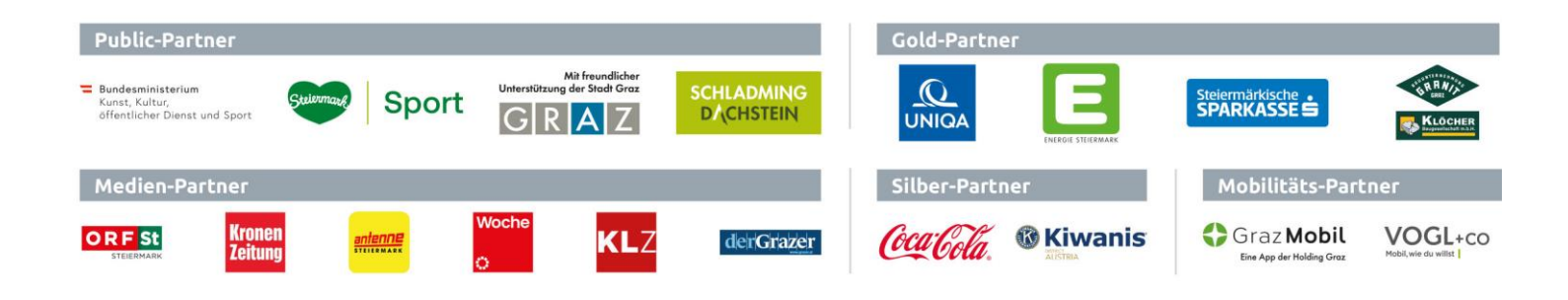